ユーザー登録の方法

## ❶アプリを始める

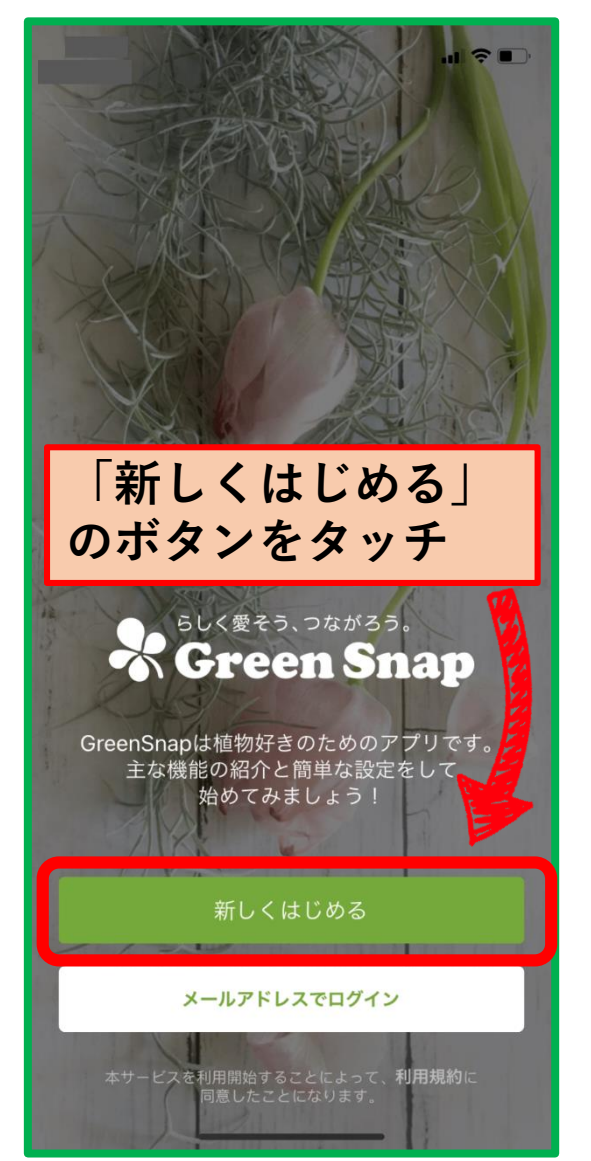

### ❷アプリの機能紹介が始まる

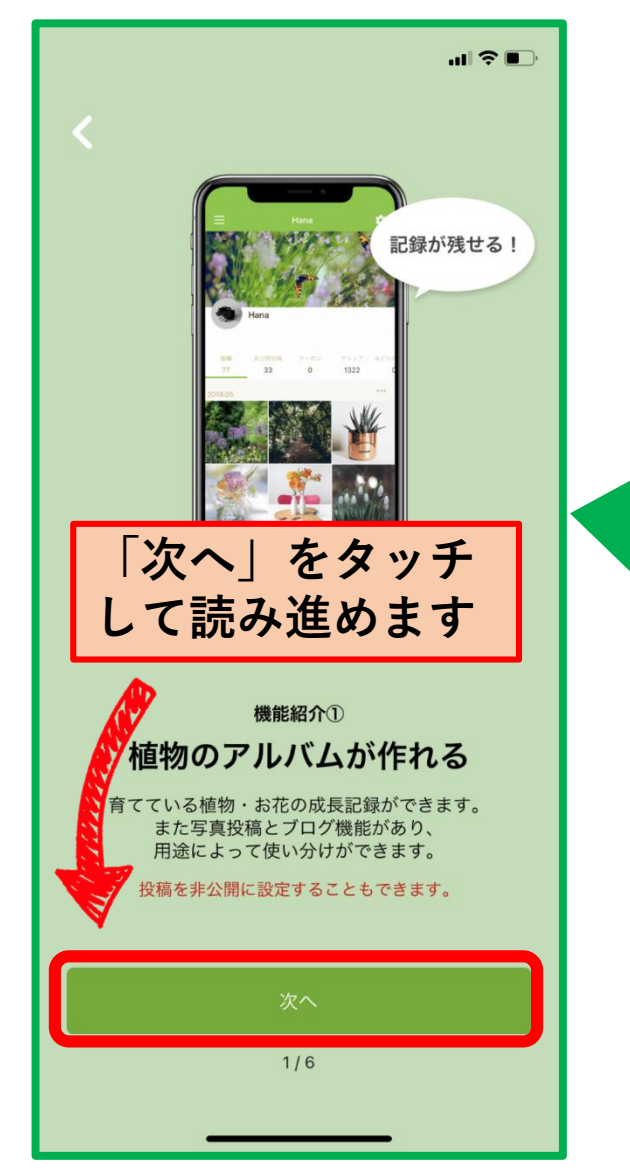

1ページ目で「次へ」 をタッチすると、 「フォロー」するユーザーとタ グを決める画面になります。 「フォロー」したユーザーやタ グの投稿があると、ホーム画面 に画像が表示されます。

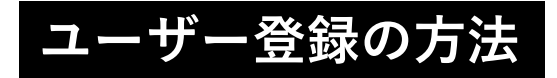

#### ③フォローするユーザーまたはタグを決める

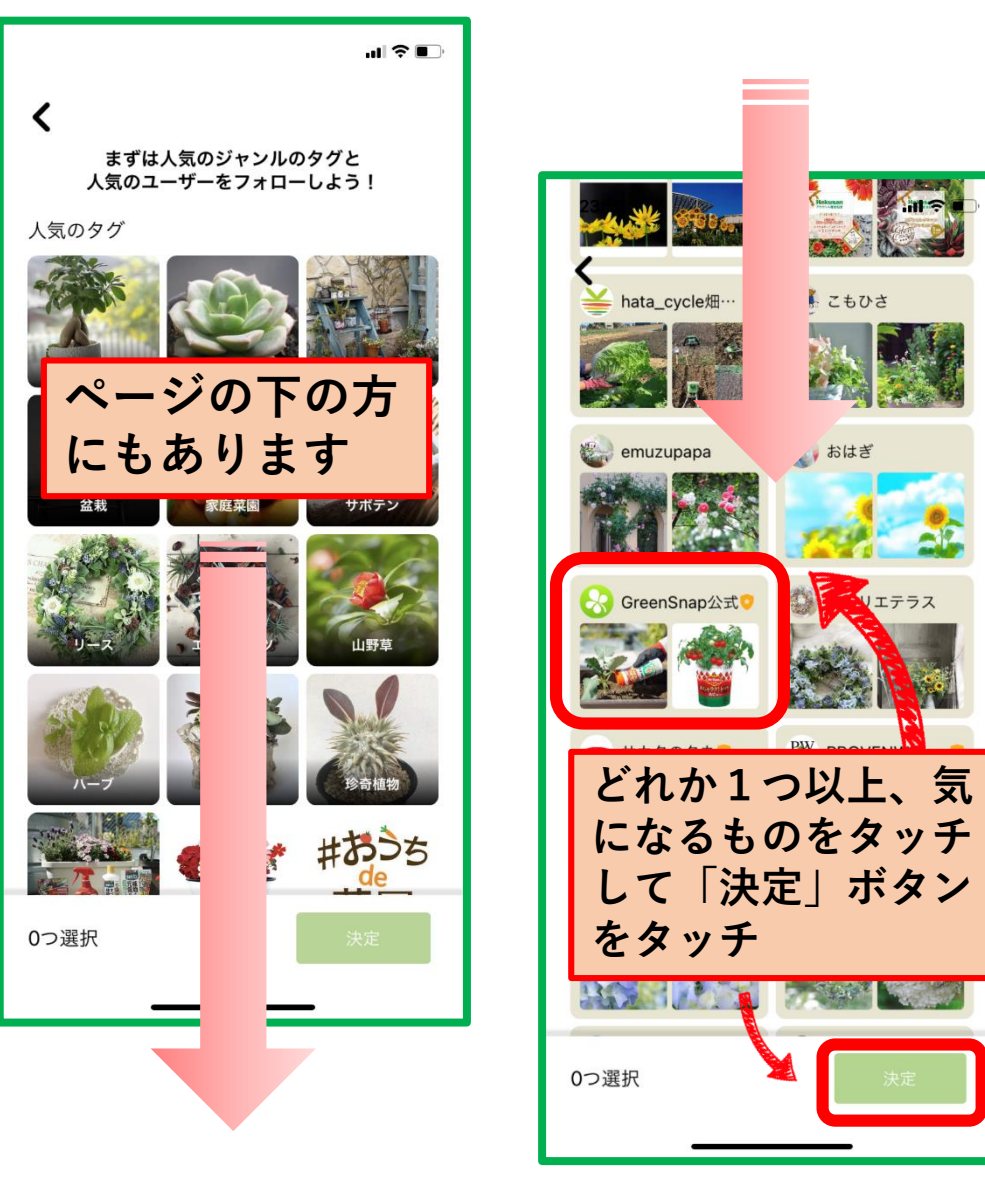

# ④アプリの機能紹介を読み進める

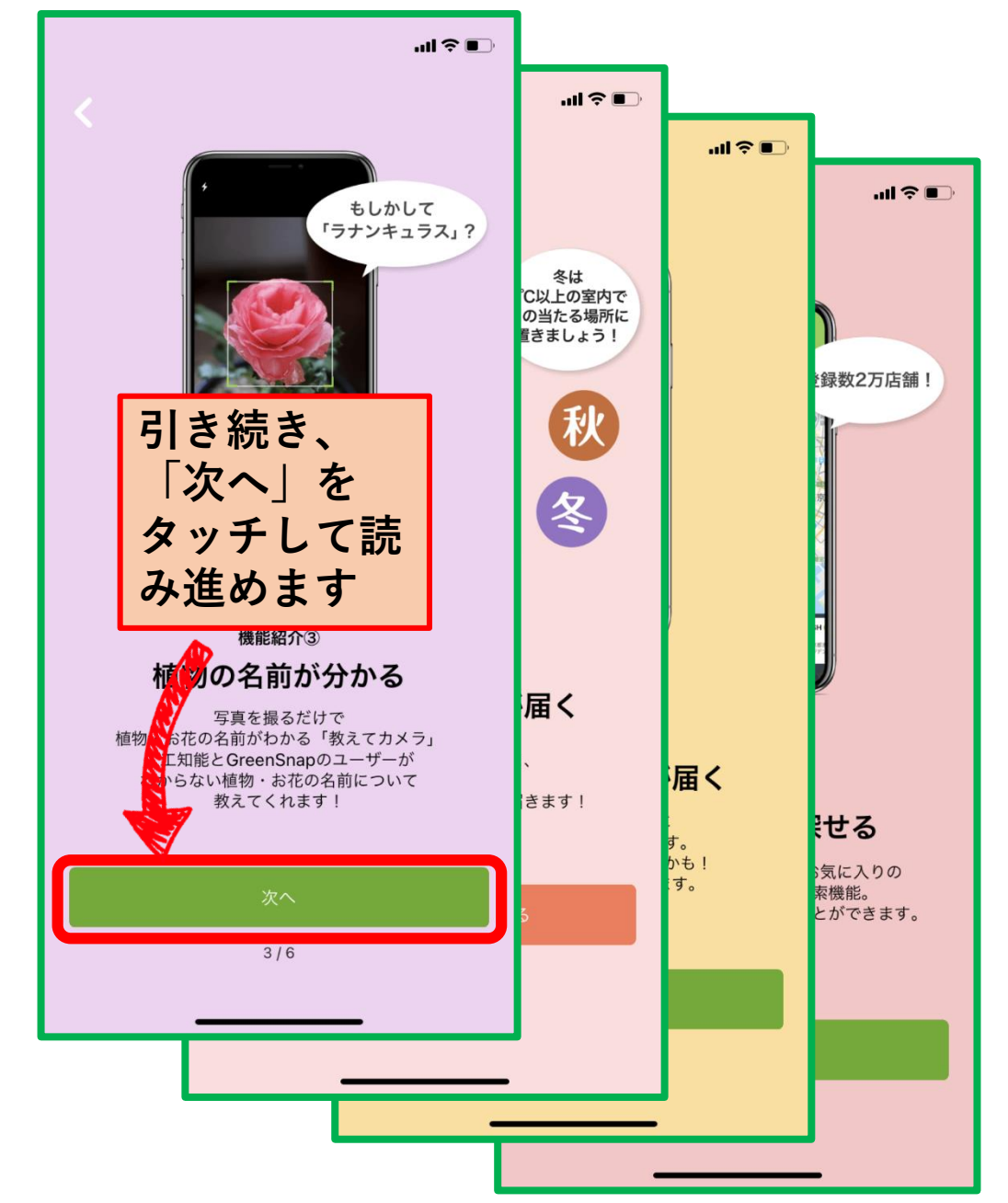

ユーザー登録の方法

### **⑤**ニックネーム(ユーザー名)を決める

❻通知の設定をする

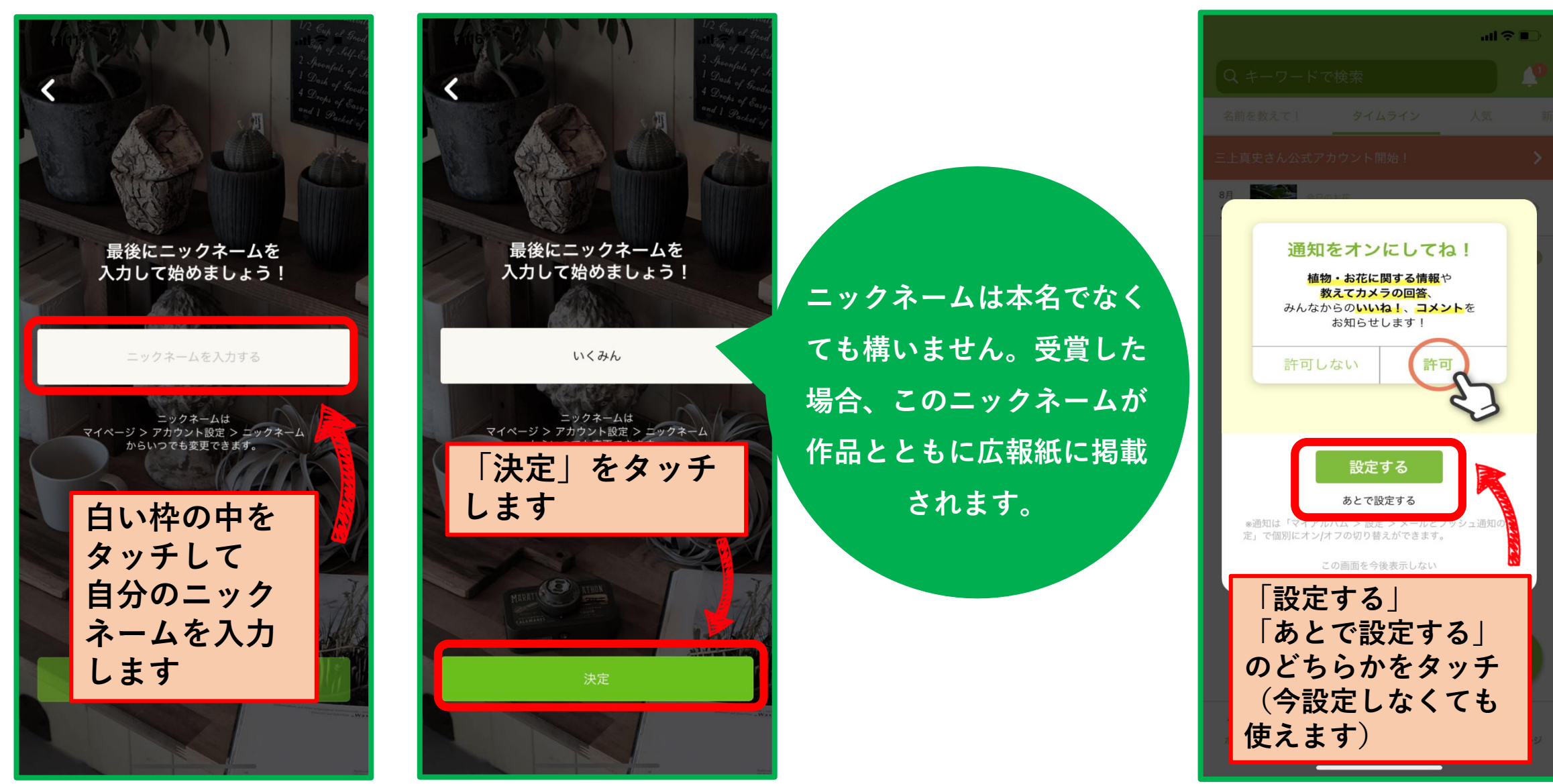

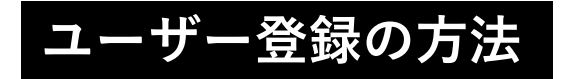

⑦この画面になれば、使い始めるための 設定は完了です

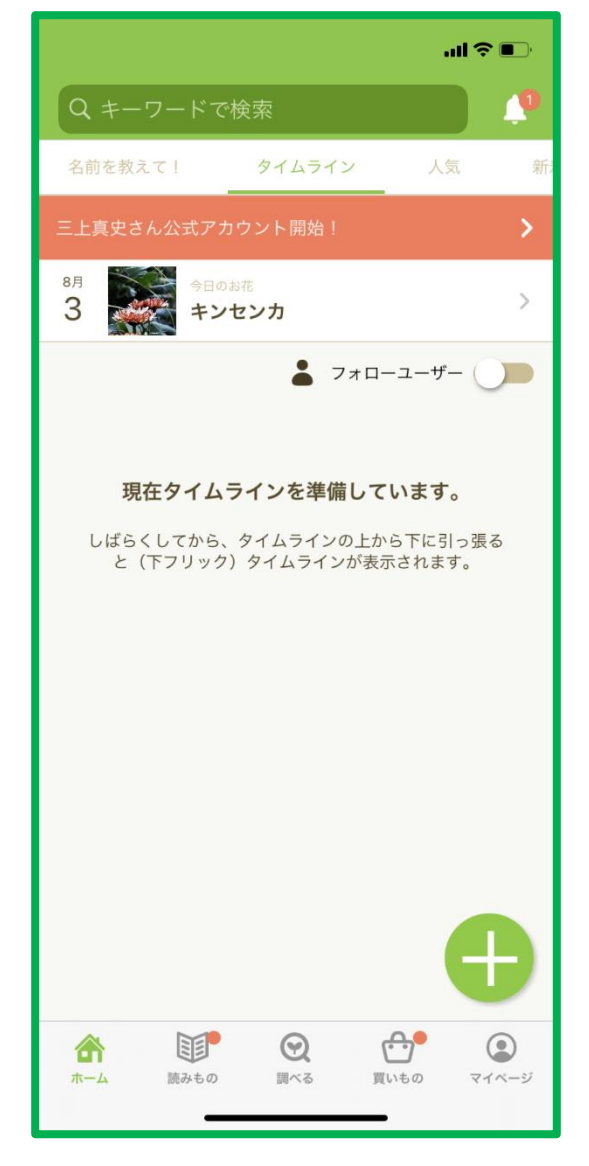

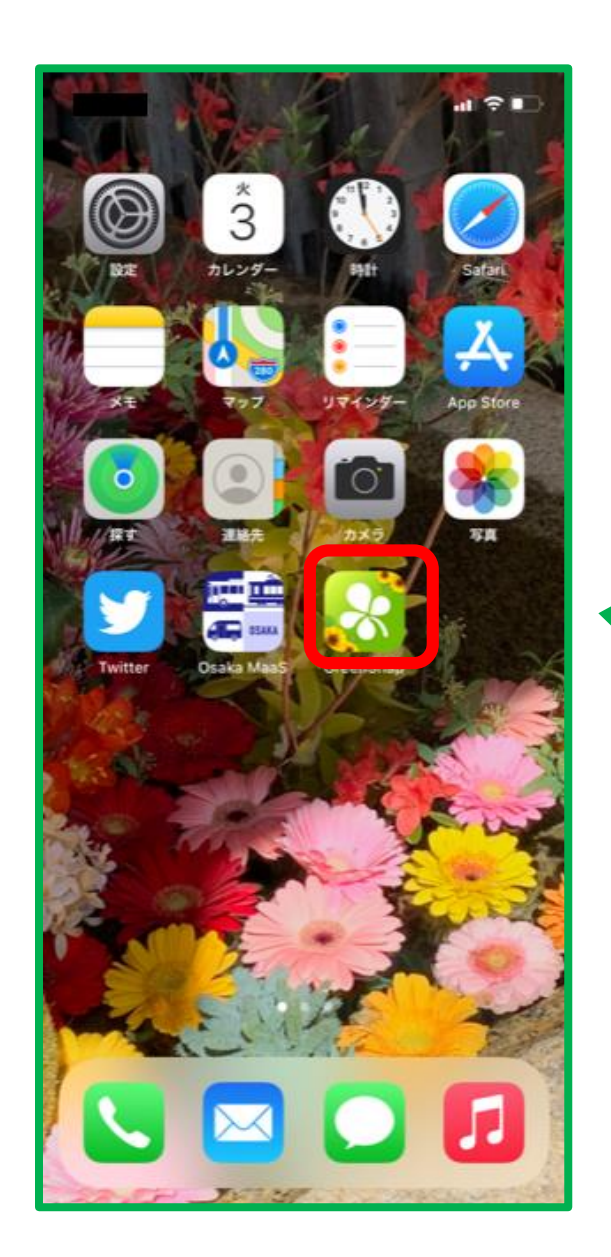

アプリを終了すると、 画面にGreenSnap のアイコンが表示さ れます。

たくさんの投稿 お待ちしています!